This How-to Guide will show you how to use the online Parking portal to maintain your vehicle information in order to prevent citations.

### What to Know Before Accessing Your Account:

- □ You may attach a maximum of **two** vehicles to your parking account.
- □ If you currently have more than two vehicles on your account, you are encouraged to remove any additional vehicles.
- □ Changes to your existing vehicles are necessary in order to avoid a citation if you need to:
  - Update an incorrect license plate number
  - Replace a Vehicle Identification Number (VIN) with a license plate number
  - Add a purchased, or delete a sold a vehicle

□ Refer to **ADDING A VEHICLE** and **DELETING A VEHICLE** to change your vehicle information.

# Log into CSULB Single Sign-On and access the CSULB Parking Services Portal:

| 1.<br>2.<br>3. | Enter the CSULB Single Sign-On<br>system at http://sso.csulb.edu/ <u>.</u><br>Enter your MyCSULB Email. Click<br><b>Next</b> .<br>Enter your password for your<br>account and click <b>Sign in</b> . | CALIFORNIA STATE UNIVERSITY<br>LONG BEACH<br>Sign in<br>Email, phone, or Skype<br>No account? Create one!<br>Can't access your account?<br>Back Next |  |
|----------------|----------------------------------------------------------------------------------------------------|----------------------------------------------------------------------------------------------------|--|
|                |                                                                                                    | For questions or assistance, please contact the<br>Technology Help Desk at 562-985-4959 or<br>helpdesk@csulb.edu.                                    |  |
|                |                                                                                                    | CALIFORNIA STATE UNIVERSITY<br>LONG BEACH                                                                                                    |  |
|                |                                                                                                    | For questions or assistance, please contact the<br>Technology Help Desk at 562-985-4959 or<br>helpdesk@csulb.edu.                                    |  |
| 4.             | Click on the <b>Parking</b> app. This<br>action opens the CSULB Online<br>Parking Services portal.                                                                                                   | Parking                                                                                                    |  |

| ADDING A VEHICLE                                                                                                    |                                                                                                    |
|----------------------------------------------------------------------------------------------------|----------------------------------------------------------------------------------------------------|
| <ul> <li>Users are allowed a maximum of two vehicles</li> <li>1. After signing into the Parking Services portal, click the Menu tab, then <u>VEHICLES</u> link in the header to manage your vehicles.</li> </ul>                                                                                                    | PARKING PORTAL PERMITS CITATIONS VEHICLES VEHICLES View Your Citations 0 View Your Citations 0 View Your Appeals 0 View Your Letters 0 Citation NumberOR- State CALIFORNIA THate Number                                                                                                    |
| lI                                                                                                    |                                                                                                    |
| <ol> <li>On the <u>Manage Vehicles</u> page,<br/>click the <b>Add Vehicle</b> button.</li> </ol>                                                                                                    | ANDRE PORTAL PERMITS V CITATIONS VEHICLES      De porticipa account     Manage Vehicles on Your Account                                                                                                    |
| This action opens the <u>Register a</u><br><u>Vehicle</u> page.                                                                                                    | Bebuin a list of vehicles associated with your account.<br><b>Durg vehicles</b><br>The existing vehicle licence patie # is connect, you are not required to update any other field to avoid a datation.<br>If the existing vehicle licence patie # is connect, you are not required to update any other field to avoid a datation.<br>If the existing vehicle licence patie # is connect, you are not required to update any other field to avoid a datation.<br>If the existing vehicle licence patie # is an undatomatically with the vehicles by your account line vehicle works by other the licence paties.<br>If the active paties are vehicle works by other paties and the other the notice is the socie metric.<br>If the comparison of the field # and then click on the Dates button at the botton of the next page.<br>If the deter an existing vehicle, click on the Patie # and then click on the Dates button at the botton of the next page. |
|                                                                                                    |                                                                                                    |
| <ul> <li>3. Type in your vehicle information.</li> <li>If the vehicle does not yet have a license plate number, type the last 7-digits of your vehicle identification number (VIN) in the <i>Plate Number</i> fields.</li> <li>When you do receive your official license plate, you must update your parking account with new license plate information.</li> <li>If you are updating an existing vehicle's license plate information and a new vehicle then delete the incorrect vehicle from your account.</li> </ul> | <text><list-item><list-item><section-header><section-header></section-header></section-header></list-item></list-item></text>                                                                                                    |
|                                                                                                    |                                                                                                    |

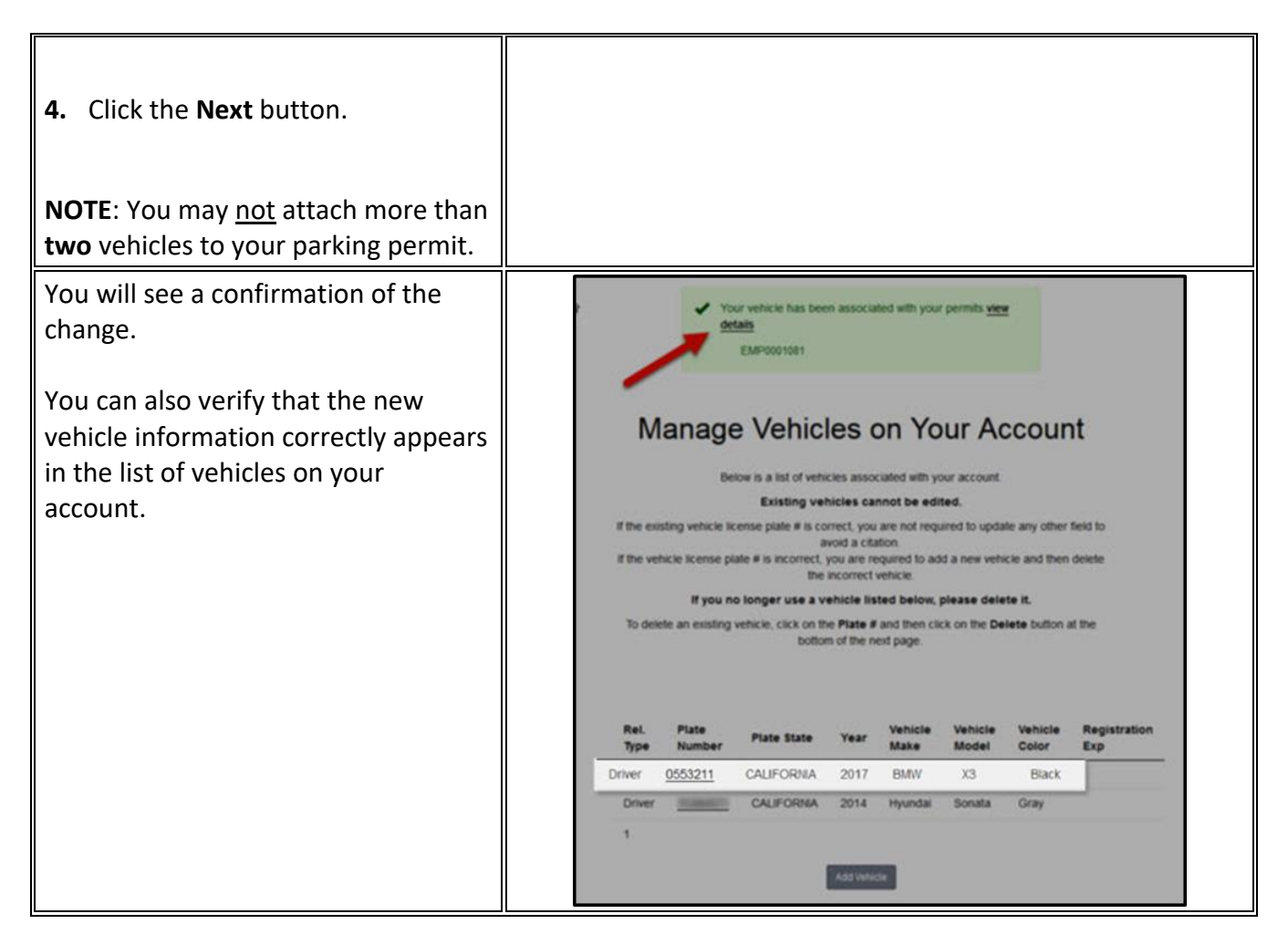

| DELETING A VEHICLE | Parking customers may have more than one active and issued permit.                                                                       |
|--------------------|----------------------------------------------------------------------------------------------------|
|                    | Following these steps to delete a vehicle from the parking account will likewise remove that vehicle from all active and issued permits. |

| <ol> <li>After signing into the Parking<br/>Services portal, click the <u>Menu</u><br/>tab, then <u>VEHICLES</u> link in the<br/>header to manage your vehicles.</li> </ol>                                                                                                    | MENU   PARKING PORTAL   PERMITS   CITATIONS   VEHICLES   VEHICLES   CITATIONS   View Your Citations   0   View Your Appeals   0   View Your Letters   0   Citation Number                                                                                                    |
|----------------------------------------------------------------------------------------------------|----------------------------------------------------------------------------------------------------|
| <ul> <li>2. On the <u>Manage Vehicles</u> page, select the license plate number for the vehicle you wish to delete.</li> <li>Verify that you are deleting the correct vehicle before advancing to the next step.</li> <li>This action opens <u>Your Vehicle</u> <u>Details</u> page.</li> </ul> | <section-header><section-header><section-header><section-header><section-header><section-header><section-header><text><text><text><text></text></text></text></text></section-header></section-header></section-header></section-header></section-header></section-header></section-header> |
| <ol> <li>In the <u>Your Vehicle Details</u> page,<br/>scroll down and click the <b>Delete</b><br/>button.</li> </ol>                                                                                                    | <section-header><section-header><section-header><section-header><section-header><section-header><text><text><text><text></text></text></text></text></section-header></section-header></section-header></section-header></section-header></section-header>                                  |

| <ol> <li>Once you are certain that you are deleting the correct vehicle, click the OK button.</li> <li>Click the Cancel button to halt the process if necessary.</li> </ol>           | PARKING PORTAL       PERMITS       CITATIONS       Gulfu2/hosted.com says         Are you sure you with to dedet this wellide?       Image: Comparison of Comparison of Compari |
|----------------------------------------------------------------------------------------------------|----------------------------------------------------------------------------------------------------|
| This action will return you to the<br><u>Manage Vehicles on Your Account</u><br>page.                                                                                                 | No permits were found on this vehicle record.<br>No citations were found on this vehicle record.                                                                                                    |
| If prior to July 1, 2019, there were<br>three or more vehicles attached to<br>your permit, repeat these steps<br>until you have no more than two<br>vehicles attached to your permit. | <section-header><section-header><section-header><section-header><section-header><section-header><section-header><section-header><section-header><section-header><section-header><text><text><text><text><text></text></text></text></text></text></section-header></section-header></section-header></section-header></section-header></section-header></section-header></section-header></section-header></section-header></section-header>                                                                                                    |

| VERIFYING ACTIVE AND<br>ISSUED PERMITS | After managing your parking account by updating vehicle<br>information, or adding and/or deleting vehicles, you may<br>view the list of expired, active and issued permits. You may<br>have more than one permit number, with at least one<br>vehicle attached to each permit. |
|----------------------------------------|----------------------------------------------------------------------------------------------------|
|                                        | <b>NOTE</b> : Complete the following steps <b>after</b> you have deleted vehicles from your account.                                                                                                    |
|                                        | <b>DO NOT</b> delete vehicles when verifying your permits. This action will remove the vehicle's attachment to your permit, possibly resulting in citations for parking violations.                                                                                            |

| <ol> <li>After signing into the Parking<br/>Services portal, click the <u>View</u><br/><u>Your Permits</u> link.</li> </ol>                                                                                   | CULUE ONLINE Parking Services         Summer 2019 Student Permits are available for sale online beginning on May 6, 2019.         To pay or appeal citations, please enter the citation number or your vehicle plate information below.         CITATIONS         View Your Citations       0         View Your Citations       0         View Your Letters       0         View Your Letters       0         View Your Letters       0         View Your Letters       0         View Your Letters       0         View Your Letters       0         View Your Letters       0         View Your Letters       1         CallFORNIA         View Your Letters       1         Coll Formita         Coll Formita         Coll Formita         Search Citations                                                   |
|----------------------------------------------------------------------------------------------------|----------------------------------------------------------------------------------------------------|
| 2. Click the Permit Number you wish to verify.                                                                                                    | View Your Account Permits<br>Below is a list of the permits you have purchased in the past.                                                                                                    |
| This action will open Your Virtual<br>Parking Permit Details.                                                                                                    | Permit<br>Number         Type         Status         Issue Date         Effective<br>Date         Expiration<br>Date           EMP0001028         Monthly Payroll Deduction -<br>PAD         Expired         08/18/2017         09/01/2017         05/31/2019           STU0081568         Student Summer - Monthly<br>June         Active         06/04/2019         05/20/2019         06/30/2019           STU0081561         Student Summer - Monthly<br>July         Issued         06/01/2019         07/01/2019         07/31/2019           STU0081561         Student Summer - Monthly<br>August         Issued         06/10/2019         08/01/2019         08/25/2019           1         1         Student Summer - Monthly         Issued         06/10/2019         08/01/2019         08/25/2019 |
| The <u>Virtual Parking Permit Details</u><br>page will show the vehicles attached<br>to the selected permit number.                                                                                           | Your Virtual Parking Permit Details                                                                                                    |
| Repeat these steps until you have verified all of your active or issued permits.                                                                                                    | Permit Number     STU0001558       Type     Student Summer - Monthly June       Amount Due     \$0.00       Status     Active       Issue Date     06/04/2019       Exercise     06/02/2010                                                                                                    |
| WARNING:<br>DO NOT DELETE VEHICLES WHEN<br>VERIFYING YOUR<br>PERMITS.<br>THIS ACTION WILL<br>REMOVE THE VEHICLE'S<br>ATTACHMENT TO YOUR PERMIT,<br>POSSIBLY RESULTING IN CITATIONS<br>FOR PARKING VIOLATIONS. | Erretive Date 06/20/2019<br>Expiration Date 06/30/2019<br>Associated Vehicles<br>Plate Number Plate State Vehicle Make Vehicle Model Vehicle Color<br><u>BRBR835</u> CALIFORNIA Mercedes-Benz E-class Black<br><u>5BRG856</u> CALIFORNIA Toyota Prius Silver Determine<br><u>BRSR855</u> CALIFORNIA Toyota Prius Silver Determine<br><u>Associated Receipts</u><br><u>Receipt Description Permit Amount Date Payment Method</u><br>1301388 Payment - Permit S36.00 6/4/2019 11.22.06 Web Payment                                                                                                    |
|                                                                                                    | No contract profiles were found on this record.                                                                                                    |